Accelerating Essity's Digital Transformation

### Supplier Qualification and Certification Process

(SLP - Supplier Lifecycle and Performance)

Audience: *Essity Suppliers* 

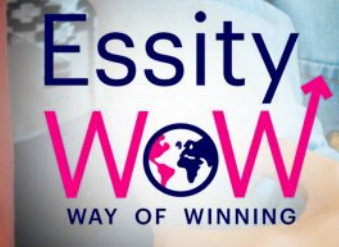

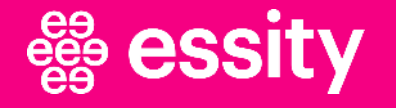

20

© All rights reserved. No part of this training material may be reproduced or used in any manner without written permissions of the copywrite owner.

#### The aim of the training material is to:

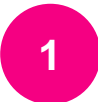

Get familiar with terminology and the Qualification and Certification Processes

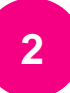

Learn how to respond to the Qualification and Certification Questionnaires

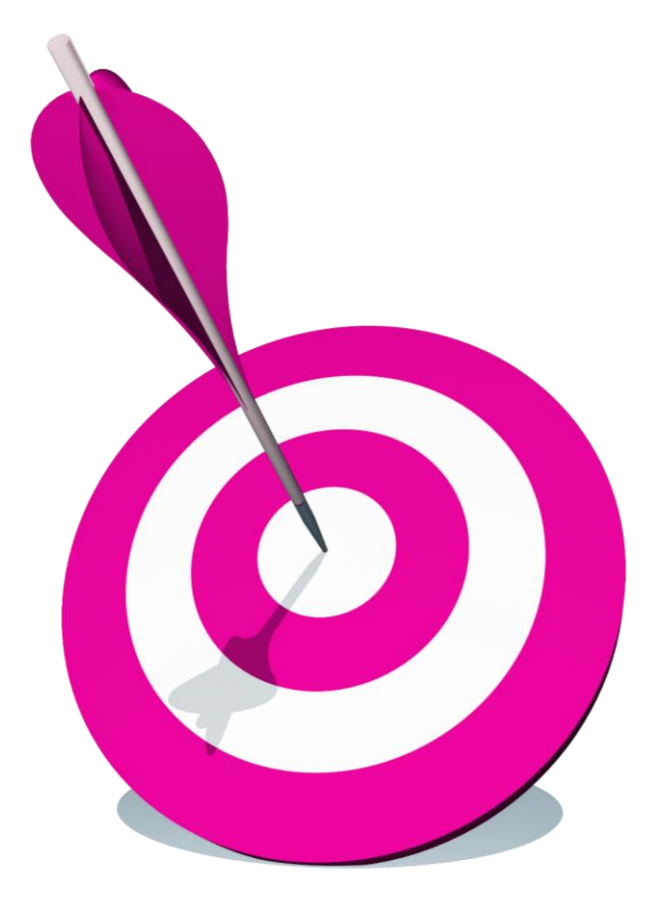

### Topic

#### Introduction

Supplier Qualification and Certification Process

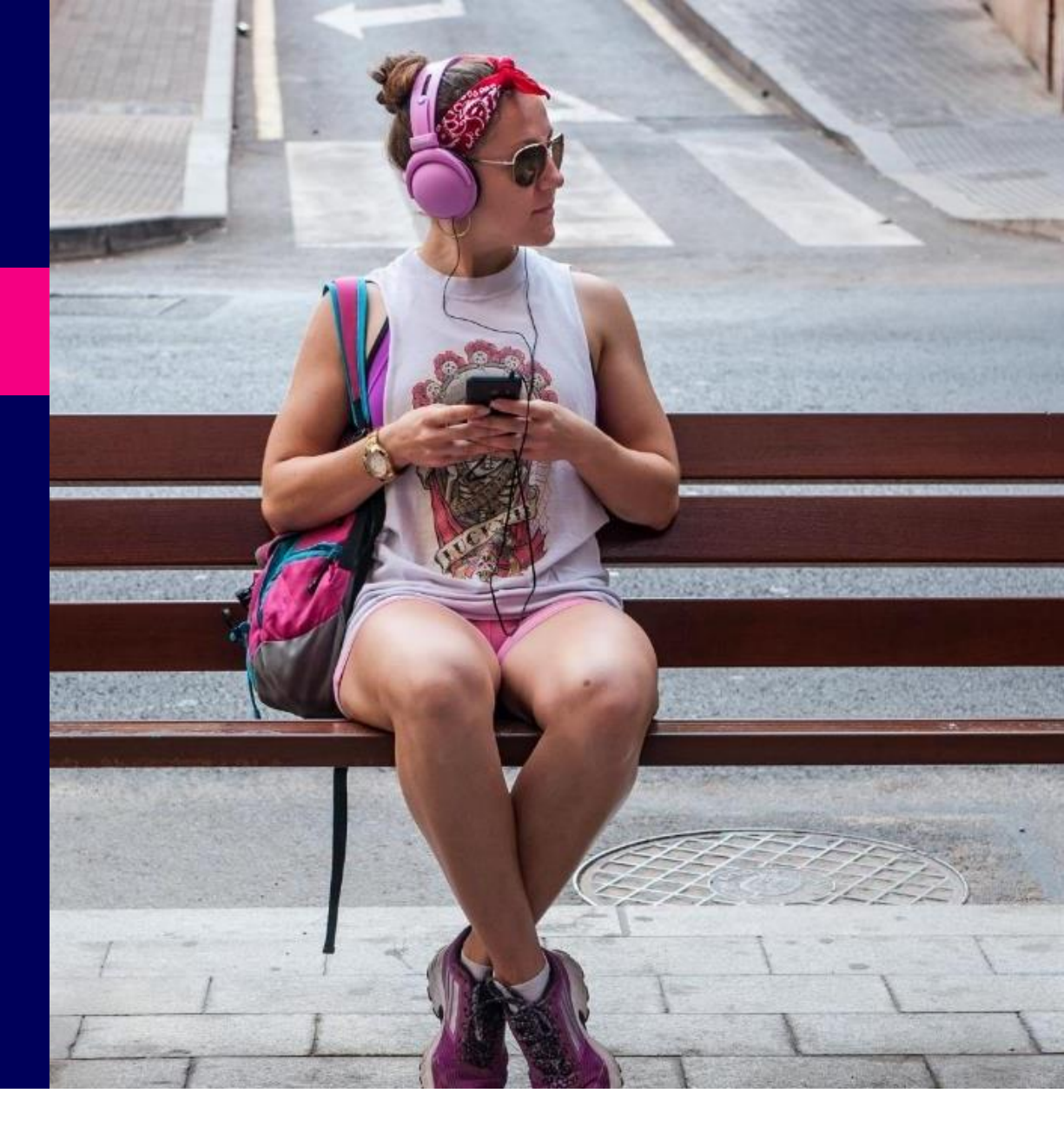

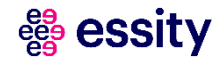

Some of the key terms used in this document are defined below:

| Term                                        | Description                                                                                                    |
|---------------------------------------------|----------------------------------------------------------------------------------------------------|
| SAP Ariba Network                           | A dynamic digital marketplace where collaborations on procurement and supply chain transactions take place.         |
| Supplier Lifecycle and<br>Performance (SLP) | A solution with linked processes for managing Suppliers from onboarding to qualification to the preferred Supplier. |

## Supplier Qualification and Certification Process Introduction

#### What is Supplier Qualification- and Certification Process?

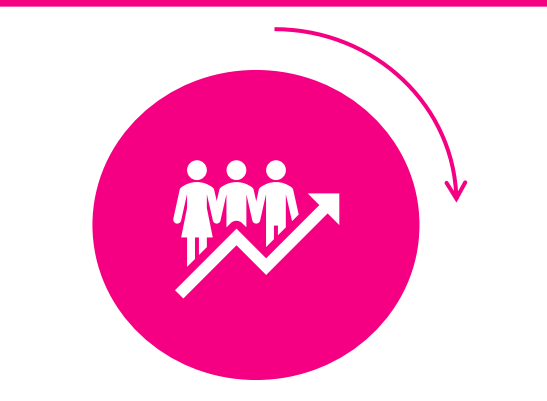

The Qualification- and Certification process is to provide suitable information and documentation to help ensure Essity's supply requirements are met.

#### What are the requirements?

Once a supplier is successfully registered with Essity, they are eligible to be invited for qualification.

The Essity contact will send a system generated invitation for qualification to be completed via the supplier's **SAP Ariba Network account.** 

Whether a supplier needs to be qualified depends on the type of product or material they supply.

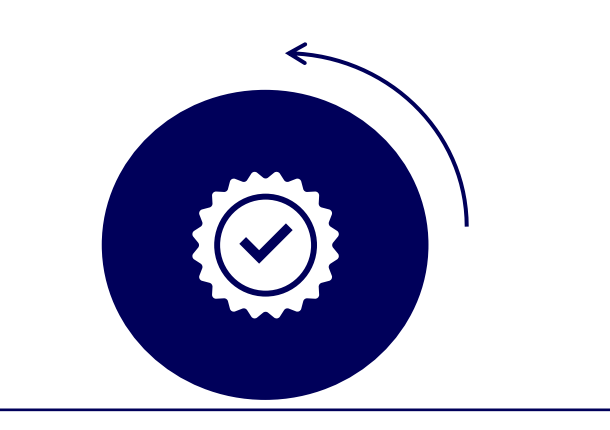

#### What is expected from suppliers?

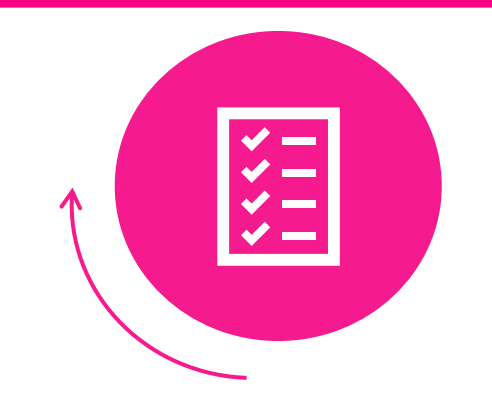

The assigned person at the supplier will receive two email invitations with a request to complete **Supplier Qualification and Certification Questionnaire.** 

During the **Qualification** process, your company will be validated for a particular job or activity based on specific commodities, regions, and departments.

#### 👹 essity

### Topic

Introduction

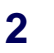

**Supplier Qualification and Certification Process** 

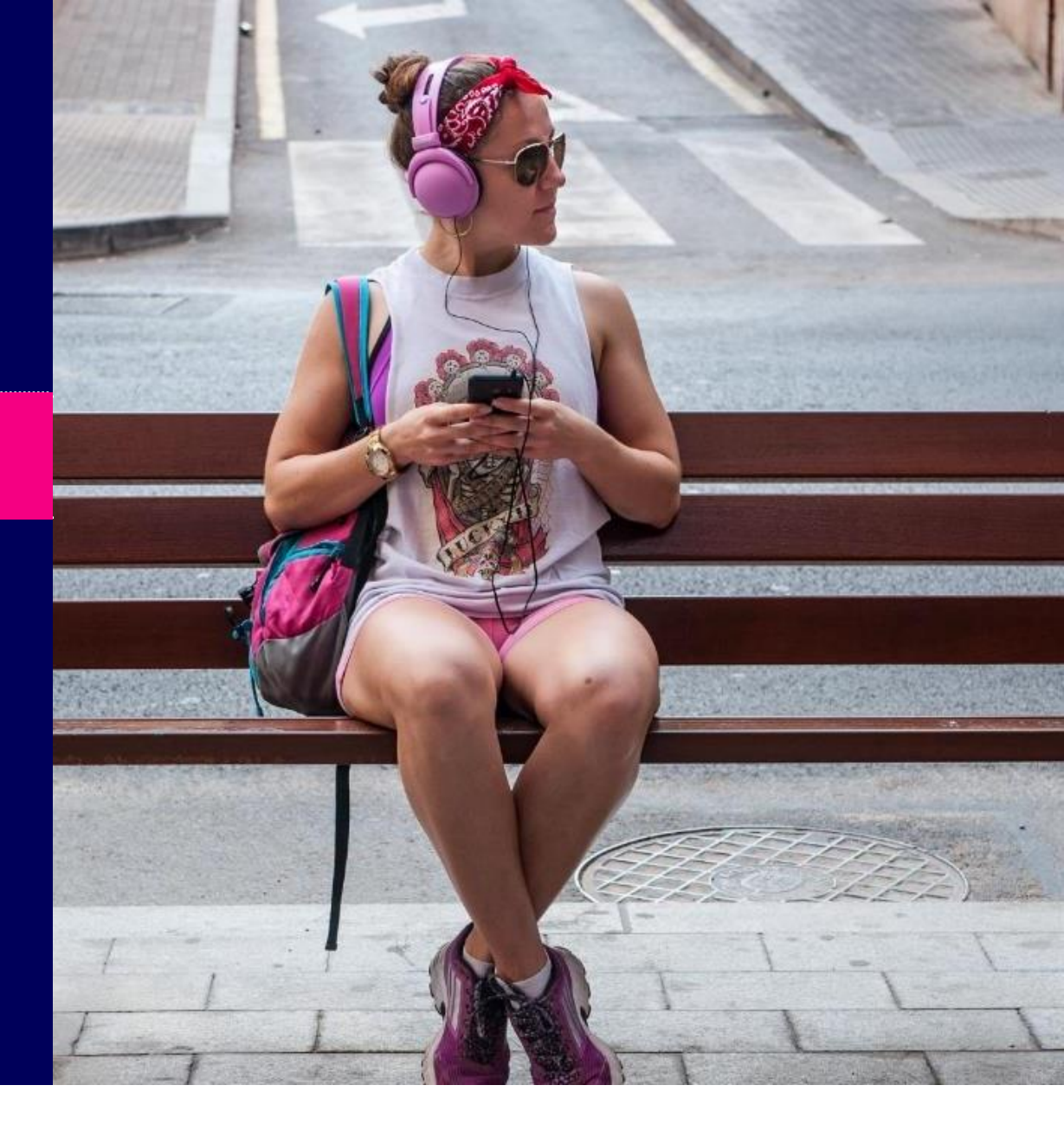

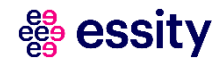

#### **Process Flow**

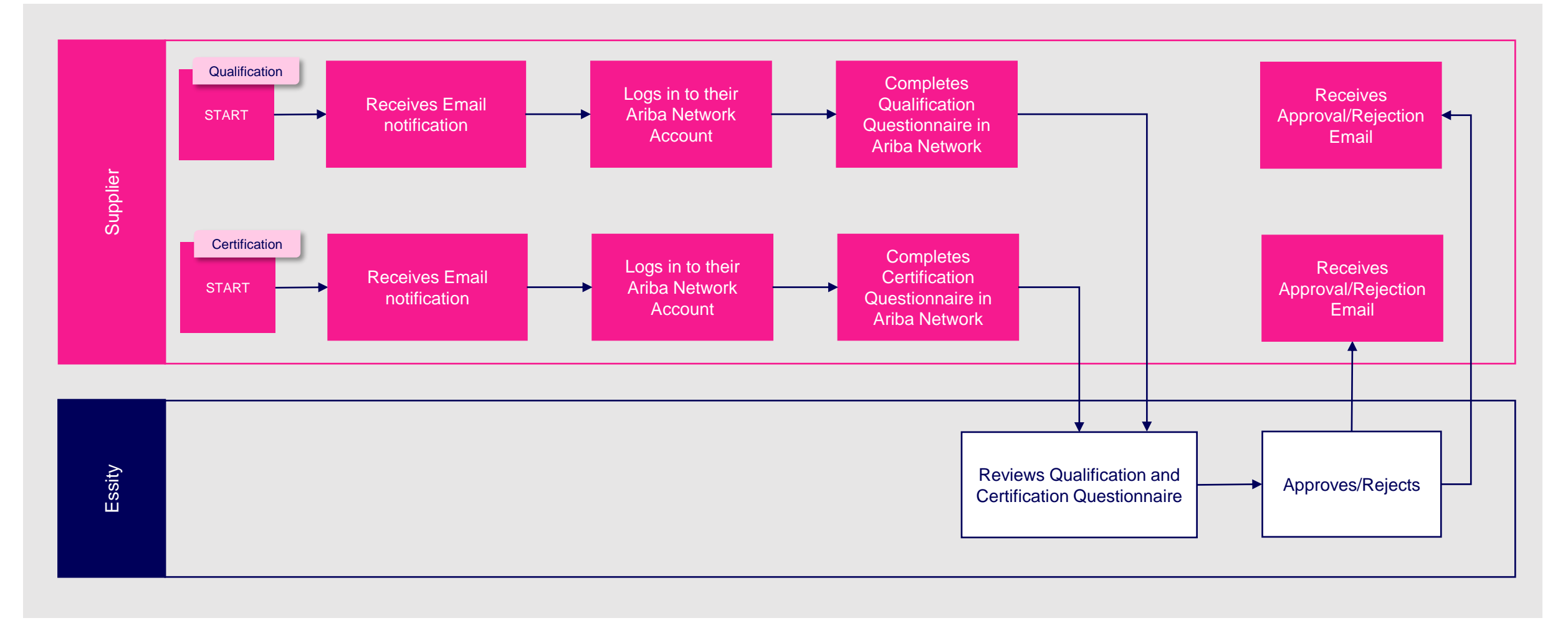

# Supplier Qualification and Certification Process Logging into SAP Ariba

| Ariba Proposals and Questionnaires 🗸                    |                                                                                                    | In the following steps, you will learn <b>how</b> to <b>access and log into SAP Ariba</b> :                                                                  |
|---------------------------------------------------------|----------------------------------------------------------------------------------------------------|----------------------------------------------------------------------------------------------------|
| SAP Ariba Ariba Supplier Login User Name Password Login | SAP Business Network for suppliers webinars       Register or access on-demand webinars         Specifically designed for suppliers to support       them on their journey. These cover a range of them on their journey. These cover a range of the topics, across the various regions, and are relevant to both Enterprise and Standard accounts.         Learn More       tearn More | <ol> <li>To access SAP Ariba, navigate to this <u>link</u>.</li> <li>Enter your credentials in the User Name and Password fields and click Login.</li> </ol> |
| Forgot Username or Password                             | • • • •                                                                                                    | You can access SAP Ariba                                                                                                    |
| epported browsers and plugins                           | Privacy Statement Security Disclosure Terms of Use                                                                                                    | However, please note that<br>typically, the supplier will receiv<br>specific links on their email,<br>which they can click to login.                         |

### Topic

2

Introduction

**Supplier Qualification and Certification Process** 

**Supplier Qualification Process Steps** 

Supplier Certification Process Steps

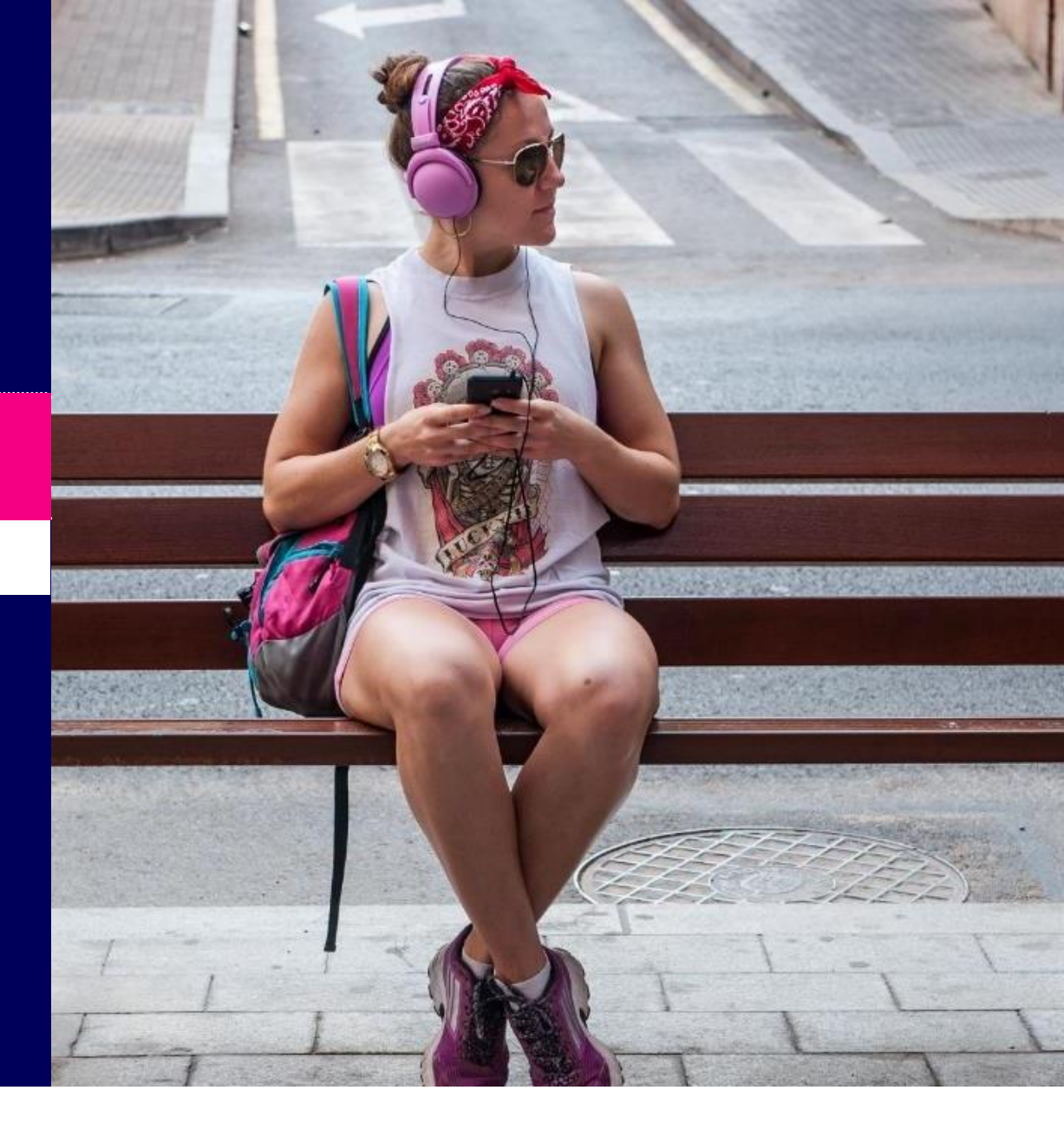

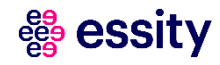

## Supplier Qualification and Certification Process Supplier Qualification Process (1/5)

| Action needed: Fill out qualification<br>MA To • · · · · · · · · · · · · · · · · · · | n questionnaire to become a qualified supplier with Essity Hygiene & Health AB - TEST<br>sity-T.Doc1844594166@eusmtp.ariba.com>          Image: sity of the system of the system o | <br>SSPM In the following steps, you will learn <b>how</b><br>to perform the key activities for the<br><b>qualification</b> : |
|--------------------------------------------------------------------------------------|----------------------------------------------------------------------------------------------------|----------------------------------------------------------------------------------------------------|
|                                                                                      | Essity Hygiene & Health AB - TEST                                                                                                    | 1 Supplier receives the Qualification email.                                                                                  |
|                                                                                      | Qualification questionnaire to become a qualified supplier with Essity<br>Hygiene & Health AB - TEST<br>Hello!                                                                                                    | 2 Click the <b>link</b> in the email.                                                                                         |
|                                                                                      | Now that End to End 07.09.23 is registered as a supplier with Essity Hygiene & Health AB - TEST, you're invited to fill out one or more questionnaires to become qualified in the following categories:                                                                                                    |                                                                                                    |
|                                                                                      | Adhesive in Sweden                                                                                                    |                                                                                                    |
|                                                                                      | 2<br><u>Click Here</u> to fill out the questionnaire                                                                                                    |                                                                                                    |
|                                                                                      | You are receiving this email because your customer, Essity Hygiene & Health AB - TEST, has identified you as the appropriate contact for this correspondence. If you are not the correct contact, please contact Essity Hygiene & Health AB - TEST.                                                                                                    |                                                                                                    |
|                                                                                      | Offices   Data Policy   Contact Us   Customer Support                                                                                                    |                                                                                                    |

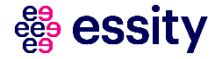

# Supplier Qualification and Certification Process Supplier Qualification Process (2/5)

|                                                                                                    | Login using the SAP Ariba<br>Network Account – The link in the<br>email takes you directly to the SAI                                                        |
|----------------------------------------------------------------------------------------------------|----------------------------------------------------------------------------------------------------|
| SAP Business Network for suppliers webinars                                                                                                    | Ariba login page. Enter your<br>credentials in the User Name and<br>Password fields and click Login.                                                         |
| Register or access on-demand webinars<br>specifically designed for suppliers to support<br>them on their journey. These cover a range of<br>topics, across the various regions, and are<br>rejected to both Externation and Standard |                                                                                                    |
| accounts.                                                                                                    |                                                                                                    |
|                                                                                                    |                                                                                                    |
| • • • •                                                                                                    | NOTE In case you do not remember<br>your username or password that<br>you had created during the                                                             |
|                                                                                                    | registration process, you can<br>click Forgot Username or<br>Password to set up a new                                                                        |
|                                                                                                    | <page-header><image/><section-header><section-header><image/><image/><text><text><text></text></text></text></section-header></section-header></page-header> |

# Supplier Qualification and Certification Process Supplier Qualification Process (3/5)

| Ariba Sourc                       | ing                                                                                  | Company Settings   Feedback Help   Messages   Messages | 4 F  | ill o | out the Supplier Qualification                            |
|-----------------------------------|--------------------------------------------------------------------------------------|--------------------------------------------------------|------|-------|-----------------------------------------------------------|
| o back to Essity Hygiene & He     | ealth AB - TEST Dashboard                                                            | Desktop File Sync                                      | 🖤 F  | orm   | n – Enter the required details in                         |
| Console                           | Doc1844594166 - Supplier Qualification                                               | D Time remaining 26 days 05:05:55                      | th   | ne Q  | Qualification form in all the                             |
| Event Messages<br>Event Details   | General Qualification Questionnaire                                                  | (Section 1 of 6) Next » 📰 😞                            | S    | ectio | ons from <b>1. General</b>                                |
| Response History<br>Response Team | Name †                                                                               |                                                        |      | uai   |                                                           |
|                                   | 1 General Qualification Questionnaire                                                | Less                                                   |      | ode   | e of Conduct. Ensure that the                             |
| Event Contents                    | The following sections are related to the General Qualification Questionnaire        |                                                        | m    | nanc  | datory fields are filled in to                            |
| All Content                       | (*) indicates a required field                                                       |                                                        | S    | UCCE  | essfully submit the form for                              |
| 1 General<br>Qualificatio         | Submit Entire Response     Save draft     Compose Message     Excel Import           |                                                        | a    | ppro  | oval.                                                     |
| 2 Introduction                    |                                                                                      |                                                        |      |       |                                                           |
| 3 Quality                         |                                                                                      |                                                        |      |       |                                                           |
| 4 Product Safety                  |                                                                                      |                                                        |      |       |                                                           |
| 5 Environment &<br>Sustai         |                                                                                      |                                                        | ΝΟΤΕ | •     | For detailed steps to fill out the Supplier Qualification |
| 6 Code of Conduct                 |                                                                                      |                                                        | LØ   |       | form, please refer to the                                 |
|                                   |                                                                                      |                                                        |      |       | QRGs available at this link.                              |
|                                   |                                                                                      |                                                        |      |       | The supplications is used                                 |
| Julia Goldberg (test-EndTol       | End@Hest.com) Last visited 6 Feb 2024 2-48:04 AM End to End 07.09.23 AVL1186286122-T |                                                        |      | •     | I ne questions in your                                    |
| SAP Business Network Priv         | vacy Statement Security Disclosure Terms of Use                                      | © 1996–2029 Ariba, Inc. All rights reserved.           |      |       | questionnaire may differ                                  |
|                                   |                                                                                      |                                                        |      |       | based on the type of                                      |
|                                   |                                                                                      |                                                        |      |       | gualification i o Conoral                                 |
|                                   |                                                                                      |                                                        |      |       | qualification i.e., General                               |
|                                   |                                                                                      |                                                        |      |       | Qualification, Legacy,                                    |
|                                   |                                                                                      |                                                        |      |       | Extension from Medical to                                 |
|                                   |                                                                                      |                                                        |      |       | Hygiene and Extension from                                |
|                                   |                                                                                      |                                                        |      |       |                                                           |
|                                   |                                                                                      |                                                        |      |       | HVMADA to Madical                                         |

# Supplier Qualification and Certification Process Supplier Qualification Process (4/5)

| le of Conduct                                                                                                    | (Sei            | click the Submit Entire Respons |                                                                                               |
|----------------------------------------------------------------------------------------------------|-----------------|---------------------------------|-----------------------------------------------------------------------------------------------|
| 6 Code of Conduct                                                                                                    |                 |                                 | button to submit the response.                                                                |
| 6.1 Please provide Sedex site code (ZS#) for each site supplying into Essity or confirm that you are registered in EcoVadis.         | *               |                                 |                                                                                               |
| 6.2 Does your company have a Anti-Bribery and Corruption policy?                                                                     | * Unspecified V |                                 |                                                                                               |
| 6.3 Does your company have Code of Conduct?                                                                                          | * Unspecified V |                                 |                                                                                               |
| 6.4 Does your company have a Supplier Code of Conduct?                                                                               | * Unspecified V |                                 |                                                                                               |
| 6.5 Has a 3rd party social/ethical audit (e.g. SMETA or similar audit protocol) been conducted at the site(s) supplying into Essity? | * Unspecified V |                                 |                                                                                               |
| 6.7 Do you execute risk assessments of your supply and supplier base relating to e.g. social/ethical, environmental risks?           | * Unspecified V |                                 |                                                                                               |
| 6.8 Is your business registered and/or certified as a small business and/or diverse owned business?                                  | * Unspecified V |                                 |                                                                                               |
| 6.10 Is your operation certified to ISO 45001 or equivalent?                                                                         |                 |                                 |                                                                                               |
| (*) indicates a required field Submit Entire Response Save draft Compose Message Excel Import                                        |                 |                                 |                                                                                               |
|                                                                                                    |                 |                                 |                                                                                               |
|                                                                                                    |                 |                                 | Alternatively, click the <b>Save</b><br><b>draft</b> button to save the<br>request for later. |

#### # essity

# Supplier Qualification and Certification Process Supplier Qualification Process (5/5)

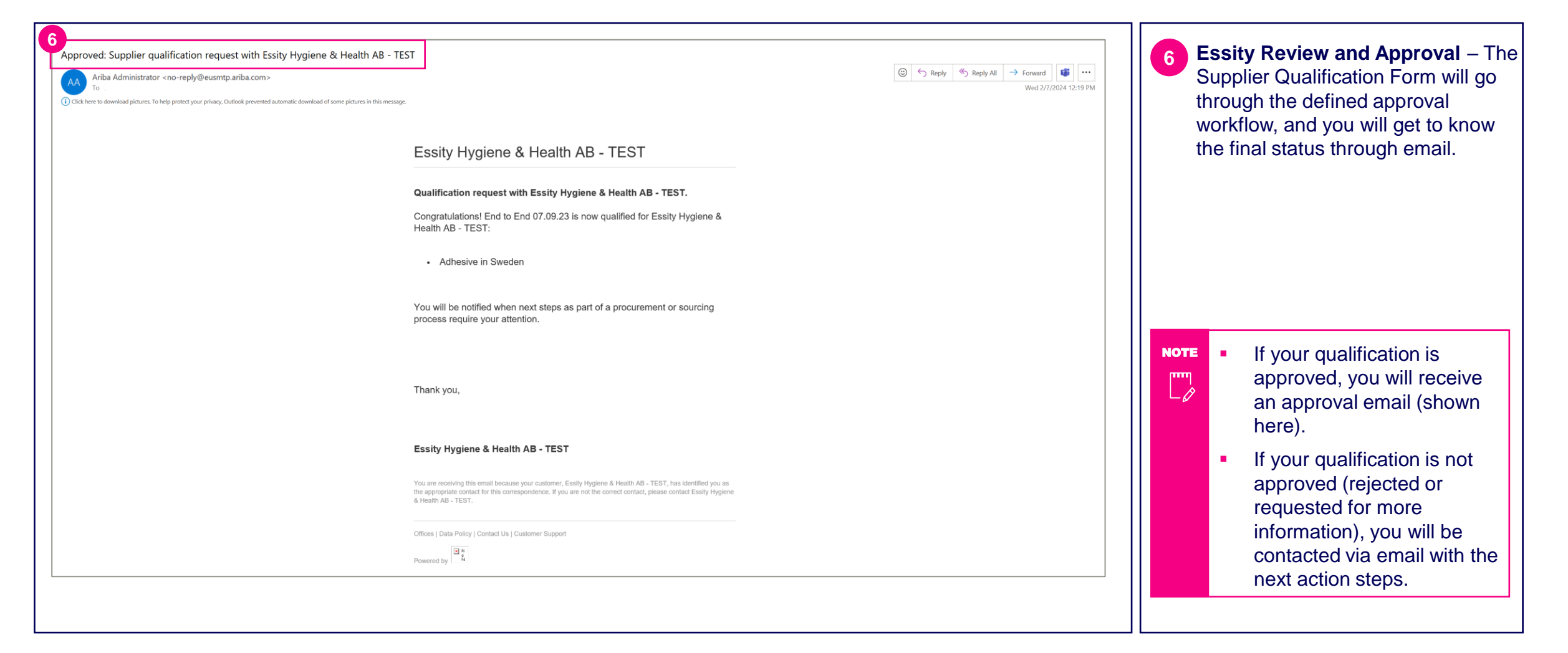

### Topic

2

Introduction

**Supplier Qualification and Certification Process** 

Supplier Qualification Process Steps

**Supplier Certification Process Steps** 

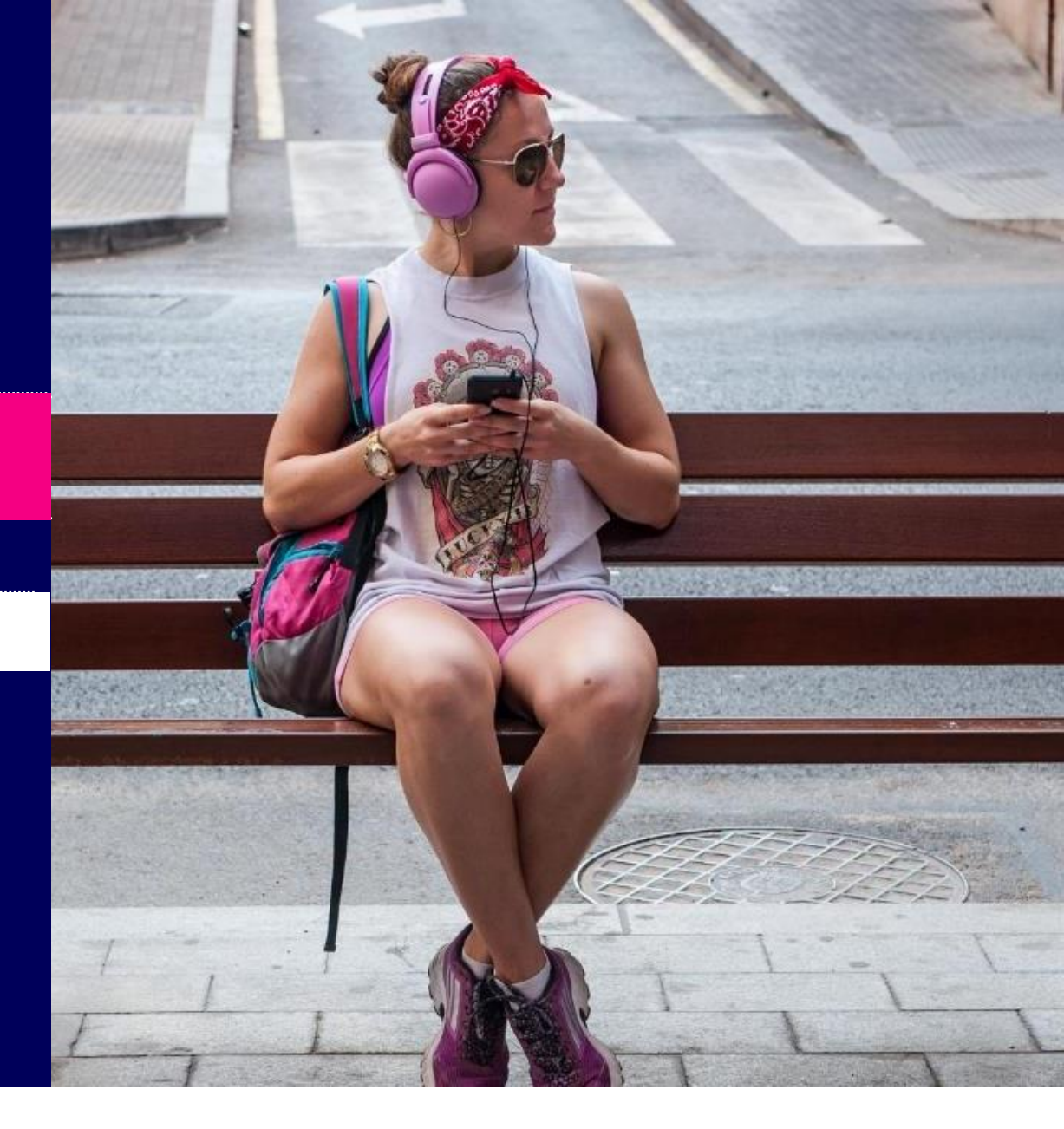

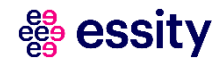

# Supplier Qualification and Certification Process Supplier Certification Process (1/6)

| External] Action n | needed: Complete questionnaire from Essity Health and Hygiene - TEST<br>$\bigcirc$ Reply $\bigcirc$ Reply All $\rightarrow$ Forward $\cdots$                                                                                                    | In the following steps, you will learn I<br>to perform the key activities for the<br><b>certification</b> : |
|--------------------|----------------------------------------------------------------------------------------------------|----------------------------------------------------------------------------------------------------|
|                    | Essity Health and Hygiene - TEST                                                                                                    | 1 Supplier receives the Certificat                                                                          |
|                    | Hello < Contact Name >                                                                                                    |                                                                                                    |
|                    | Essity Health and Hygiene - TEST has invited you to complete a questionnaire. This is required so < <i>Supplier Name</i> > can do business with Essity Health and Hygiene - TEST.                                                                       | 2 Click the <b>Submit questionnair</b>                                                                      |
|                    | Questionnaire Overview<br>Questionnaire name: Certificate Management Questionnaire<br>Respond by:<br>Update Request Comments:                                                                                                    |                                                                                                    |
|                    | 2 Submit questionnaire<br>Best,                                                                                                    |                                                                                                    |
|                    | SAP Ariba team                                                                                                    |                                                                                                    |
|                    | You are receiving this email because your customer, Essity Health and Hygiene - TEST, has identified you as the<br>appropriate contact for this correspondence. If you are not the correct contact, please contact Essity Health and<br>Hygiene - TEST. |                                                                                                    |
|                    | Offices   Data Policy   Contact Us   Customer Support                                                                                                    |                                                                                                    |
|                    | Powered by SAP Ariba                                                                                                    |                                                                                                    |
|                    |                                                                                                    |                                                                                                    |

# Supplier Qualification and Certification Process Supplier Certification Process (2/6)

| back to Essity neattin and hygit | ne - TEST Dashboard                                                                    | Desktop File Sync               |
|----------------------------------|----------------------------------------------------------------------------------------|---------------------------------|
| Console                          | Doc871487251 - Certificate Management Questionnaire                                    | Time remaining 29 days 23:51:05 |
| event Messages<br>Event Details  | All Content                                                                            | <b></b>   ×                     |
| esponse History<br>esponse Team  | Name †                                                                                 |                                 |
|                                  | 1 Do you have subcontractors?                                                          | * Unspecified 🗸                 |
| V Event Contents                 | ▼ 2 Quality                                                                            |                                 |
| All Content                      | 2.1 ISO 9001                                                                           | Unspecified V                   |
| 2 Quality                        | 2.3 ISO 13485                                                                          | Unspecified V                   |
| 3 Product Safety or              | ▼ 3 Product Safety or Hygiene or GMP                                                   |                                 |
| С Ну                             | 3.1 BRC - Cons Products                                                                | Unspecified V                   |
| 4 Environment &<br>Sustai        | 3.2 BRC - Food Safety                                                                  | Unspecified V                   |
| E Code of Conduct -              | 3.3 BRC - Pack Materials                                                               | Unspecified V                   |
| 5 Et                             | 3.4 BRC - Storage & Distribution                                                       | Unspecified V                   |
| 6 Medical<br>Requirements        | 3.5 IFS-HPC                                                                            | Unspecified V                   |
| 7 Medical Compliance             | 3.6 IFS-Food                                                                           | Unspecified V                   |
| C                                | 3.7 IFS-Logistics                                                                      | Unspecified V                   |
| 8 Chain of Custody               | 3.8 GFSI                                                                               | Unspecified V                   |
|                                  | 3.9 ISO 22000                                                                          | Unspecified V                   |
|                                  |                                                                                        | - F                             |
|                                  | (~) indicates a required neu                                                           |                                 |
|                                  | Submit Entire Response         Save draft         Compose Message         Excel Import |                                 |

The **Supplier Certificate Management Questionnaire** is displayed. Supplier needs to complete all the sections of this questionnaire.

Click the **drop down arrow** to answer the first question, **Do you have subcontractors?** 

# Supplier Qualification and Certification Process Supplier Certification Process (3/6)

| Content                                                                                                    |               | For each of the sections, when |
|----------------------------------------------------------------------------------------------------|---------------|--------------------------------|
| me †                                                                                                    |               |                                |
| 1 Do you have subcontractors?                                                                                             | * No v        | 6 Click Details.               |
| 2 Quality                                                                                                    | 6 6           |                                |
| 2.1 ISO 9001                                                                                                    | Yes V Details | Complete the required fields a |
| 2.3 ISO 13485                                                                                                    | Unspecified V | click the <b>OK</b> button.    |
| pene - TEST Dashboard                                                                                                    |               |                                |
| Doc871487251 - 2.1 ISO 9001                                                                                               |               |                                |
| Enter details for <b>Certificate</b> . Enter the location of a file to add as an <b>Attachment</b> . To search for a More |               |                                |
| All Content Certificate Type: ISO 9001 Certificate 7                                                                      |               |                                |
| Name t Issuer.*                                                                                                    |               |                                |
| 1 Do you have subcontract Year of Publication: *                                                                          |               |                                |
| Quality Certificate Number: *                                                                                             |               |                                |
| 2.1 ISO 9001 Certificate Location: *                                                                                      | Details       |                                |
| 2.3 ISO 13485                                                                                                    |               |                                |
| 3 Product Safety or Hygi     Expiration Date: *                                                                           |               |                                |
| 3.1 BRC - Cons Products Attachment: * Choose File No file chosen                                                          |               |                                |
| 3.2 BRC - Food Safety Or drop file here                                                                                   |               |                                |
| 3.3 BRC - Pack Materials                                                                                                  |               |                                |
| 3.4 BRC - Storage & Dis Description:                                                                                      |               |                                |
|                                                                                                    |               |                                |
| 2 Submit Entire Desenance                                                                                                 |               |                                |
|                                                                                                    |               |                                |
| OK Cancel                                                                                                    |               |                                |
| § test.com) last visited 24 Jan 2022 5:59:46 -<br>reserved. SAP 6                                                         | Ruciness Nets |                                |

#### # essity

# Supplier Qualification and Certification Process Supplier Certification Process (4/6)

| Event Contents            | Chain of Custody                                                                       |               | 8 Repeat the steps for all the section<br>from 2 Quality to 8. Chain of |
|---------------------------|----------------------------------------------------------------------------------------|---------------|-------------------------------------------------------------------------|
|                           | Name †                                                                                 |               | Custody.                                                                |
| All Content               | ▼ 8 Chain of Custody                                                                   |               |                                                                         |
| 8                         | 8.1 FSC                                                                                | Unspecified V | 9 Once all the sections are complete                                    |
| 2 Quality                 | 8.2 PEFC                                                                               | Unspecified 🗸 | click the Submit Entire Response                                        |
| 2 Product Safety or       | 8.3 RSPO                                                                               | Unspecified V | button to submit the response.                                          |
| з Ну                      | 8.4 BCI                                                                                | Unspecified 🗸 |                                                                         |
| _ Environment &           | 8.5 SFI                                                                                | Unspecified V |                                                                         |
| <sup>4</sup> Sustai       | (*) indicates a required field                                                         |               |                                                                         |
| 5 Code of Conduct -<br>Et | Submit Entire Response         Save draft         Compose Message         Excel Import |               |                                                                         |
| 6 Medical<br>Requirements |                                                                                        |               |                                                                         |
| 7 Medical Compliance<br>C |                                                                                        |               |                                                                         |
| 8 Chain of Custody        |                                                                                        |               | NOTE Alternatively, click the Save                                      |
|                           |                                                                                        |               | aratt button to save the                                                |

#### **Bessity**

## Supplier Qualification and Certification Process Supplier Certification Process (5/6)

| All Content                                                                                                    | 10 Click the <b>OK</b> button to submit the |
|----------------------------------------------------------------------------------------------------|---------------------------------------------|
| Name 1                                                                                                    | request.                                    |
| 5.16 Does your company have documented targets and actions related to green gas emission reductions?                         |                                             |
| ▼ 6 Code of Conduct                                                                                                    |                                             |
| 6.1 Please provide Sedex site code (ZS#) for each site supplying into Essity or confirm that you are registered in EcoVadis. |                                             |
| 6.2 Is your operation certified to SA 8000 or equivalent?                                                                    |                                             |
| 6.3 Does your company have a Anti-Bribery and Corruption policy? ✓ Submit this response?                                     |                                             |
| 6.4 Does your company have Code of Conduct?                                                                                  |                                             |
| 6.5 Does your company have a Supplier Code of Conduct?                                                                       |                                             |
| 6.6 Has a 3rd party social/ethical audit (e.g. SMETA or similar audit protocol) be                                           |                                             |
| 6.8 Do you execute risk assessments of your supply and supplier base relating to e.g. social/ethical, environmental risks?   |                                             |
| 6.9 Is your business defined as a small business or diverse business?                                                        |                                             |
| 6.11 Is your operation certified to ISO 45001 or equivalent?                                                                 |                                             |
| (*) indicates a required field                                                                                               |                                             |
| Submit Entire Response         Save draft         Compose Message         Excel Import                                       |                                             |
|                                                                                                    |                                             |
|                                                                                                    |                                             |

# Supplier Qualification and Certification Process Supplier Certification Process (6/6)

| Console                            | Doc871487251 - Certificate Management Questionnaire                           | Time remaining<br>29 days 23:35:58 | A message confirming that <b>your</b><br>response has been submitted will |
|------------------------------------|-------------------------------------------------------------------------------|------------------------------------|---------------------------------------------------------------------------|
| Event Messages<br>Event Details    | ✓ Your response has been submitted. Thank you for participating in the event. |                                    | be displayed.                                                             |
| Response Team                      |                                                                               |                                    | 12 After a few minutes, the event                                         |
|                                    | All Content                                                                   | <b></b>                            | message will change, and the <b>Time</b>                                  |
| ▼ Event Contents                   | Name †                                                                        |                                    | remaining input will change to                                            |
| All Content                        | 1 Do you have subcontractors?                                                 | No                                 | Pending Approval.                                                         |
| 2 Quality                          | ▼ 2 Quality                                                                   |                                    |                                                                           |
| 3 Product Safety or                | 2.1 ISO 9001                                                                  | Yes Details                        |                                                                           |
| ~ Ну                               | 2.2. ISO 12/05                                                                |                                    |                                                                           |
| Console                            | Doc871487251 - Certificate Management Questionnaire                           | Pending Approval                   |                                                                           |
| Event Messages<br>Event Details    | You have submitted a response to the questionnaire.                           |                                    |                                                                           |
| Response History<br>Response Team  |                                                                               |                                    |                                                                           |
|                                    | All Content                                                                   |                                    |                                                                           |
| <ul> <li>Event Contents</li> </ul> | Name †                                                                        |                                    |                                                                           |
| All Content                        | 1 Do you have subcontractors?                                                 | No                                 |                                                                           |
| 2 Quality                          | ▼ 2 Quality                                                                   |                                    |                                                                           |
| Product Safety or                  | 2.1 ISO 9001                                                                  | Yes Details                        |                                                                           |
| <sup>3</sup> Hy                    | 2.3 ISO 13485                                                                 |                                    |                                                                           |
| 4 Environment &<br>Sustai          | 3 Product Safety or Hygiene or GMP                                            |                                    |                                                                           |

Thank you for your participation. Join us in shaping our future!

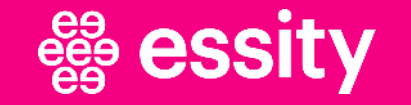

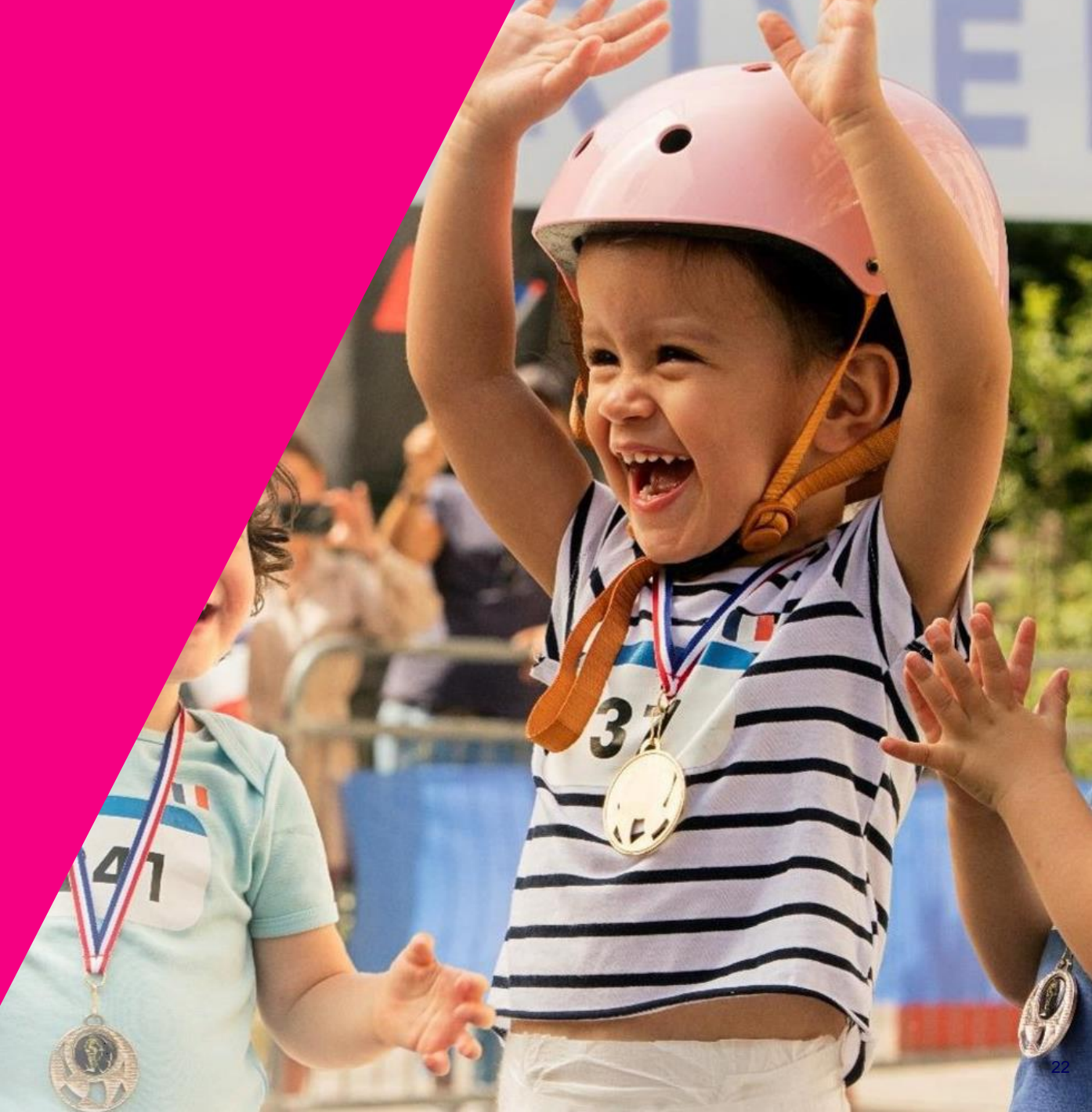

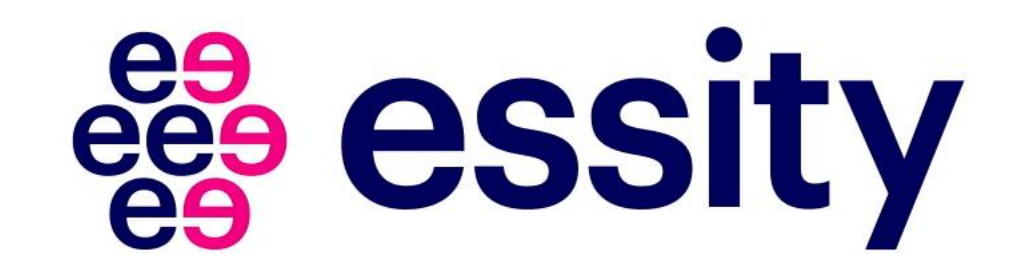